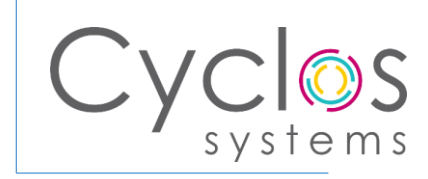

# INSTRUKCIJE ZA KORIŠTENJE

U nastavku je opisano korištenje servisa sa kreiranin dashboard-om, modulima i sistemom evidencija i praćenja sa sljedećim elementima:

## Radni nalog

- unos radnih naloga sa osnovnim informacijama
- korištenje QR kodova za identifikovanje i praćenje radnih naloga
- unos statusa radnog naloga
- praćenje statusa svakog radnog naloga
- evidencija i praćenje rokova svakog radnog naloga

## Stavke radnih naloga

- unos stavki radnih naloga sa osnovnim informacijama
- korištenje QR kodova za identifikovanje i praćenje stavki radnih naloga
- unos statusa stavki radnog naloga
- praćenje statusa svake stavke radnog naloga
- evidencija i praćenje rokova svake stavke radnog naloga
- praćenje strukture stavki radnih naloga

## 1. Pristup servisima

Pristup servisima je online putem web platforme unosom linka:

https://cyclossystems.com/yoony. Nakon je čega je potrebno unijeti korisničke podatke, e-mail adresu i password.

|           | Welcome Back!                         |  |
|-----------|---------------------------------------|--|
| E-mail*   |                                       |  |
| novoform  | @teol.net                             |  |
| Password* |                                       |  |
| •••••     | •••••                                 |  |
| Remem     | ber Me                                |  |
|           | Login                                 |  |
|           | or continue with                      |  |
|           | <b>G</b> Google                       |  |
|           | Microsoft                             |  |
|           | Forgot Password?<br>Create an Account |  |
|           | • Constant                            |  |

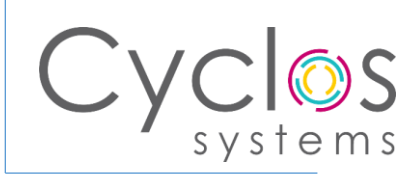

#### 2. Dashboard – korisnički panel

Nakon logovanja korisnika otvara se dashboard – korisnički panel koji predstavlja lokaciju sa koje se upravlja modulima i pregledom stanja.

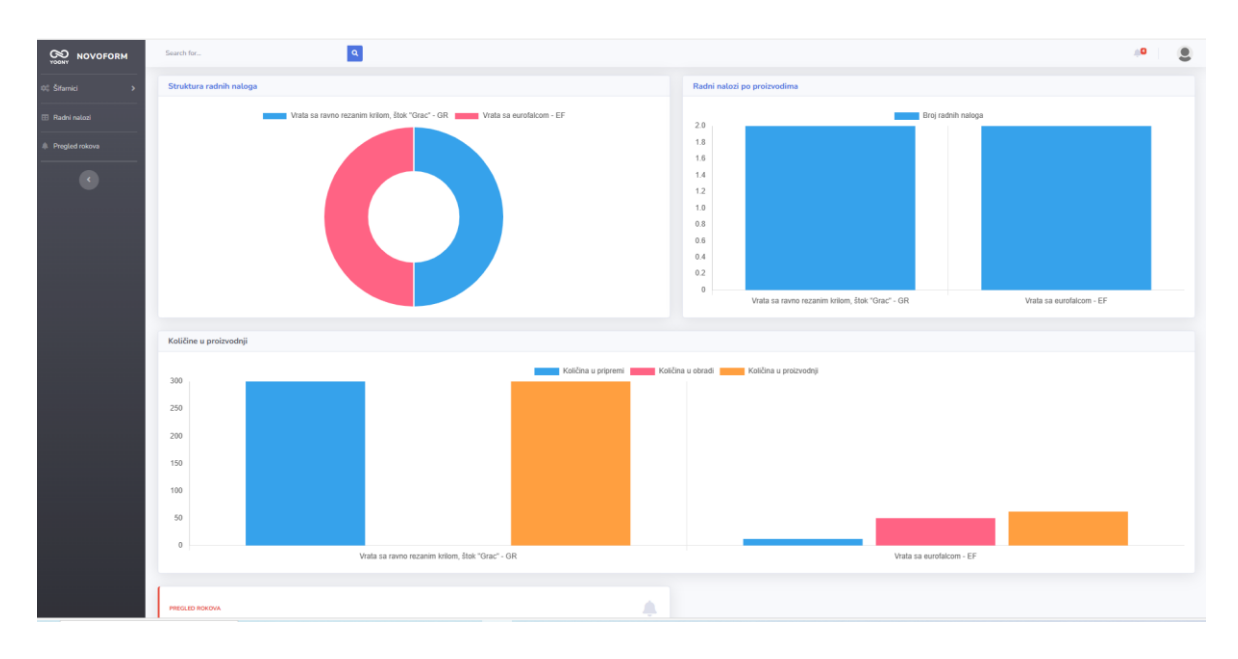

Na lijevoj strani ekrana vertikalno ispod naziva firme korisnika smješten je korisnički meni koji sadrži polja:

- Šifarnici
  - o unos i izmjena vrsta proizvoda
  - o unos i izmjena kupaca

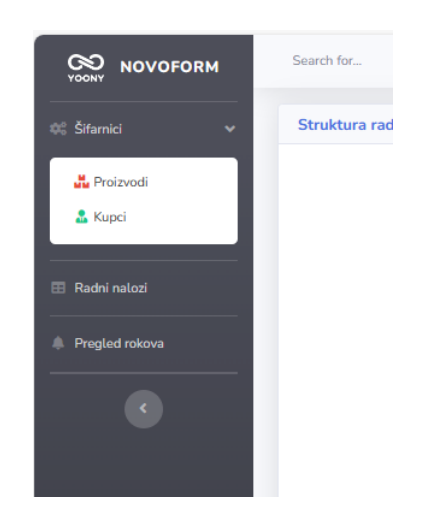

Dodavanje ili izmjena se obavlja na jednoobrazan način.

U slučaju da želite dodati **Proizvod** ili **Kupca** potrebno je odaberete + (Novi unos), nakon čega u prazno polje dodajete Naziv (i druge podatke) i spasite unos klikom na polje SAVE. U slučaju da želite da izmijenite postojeće informacije potrebno je da odaberete (Edit),

nakon čega u polje vršite izmjene i spasite ih klikom na polje SAVE.

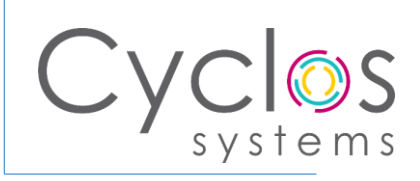

| NOVOFORM       | Search for                                      |                      |                     |                   | 4 <b>°</b> (8)           |
|----------------|-------------------------------------------------|----------------------|---------------------|-------------------|--------------------------|
| OC Šifamici V  | 脅 / 💑 Proizvodi                                 |                      |                     |                   |                          |
| 💑 Proizvodi    | + 27 🗑 🗰 1                                      |                      |                     |                   | 2 T Search               |
| 👗 Kupci        | Naziv                                           | Broj radnih naloga 🗦 | Količina u pripremi | Količina u obradi | Količina u proizvodnji 🔶 |
|                | Vrata sa ravno rezanim krilom, štok "Grac" - GR |                      |                     |                   | 300                      |
| 💷 Radni natozi | Vrata sa eurofalcom - EF                        | 2                    | 12                  | 50                | 62                       |
| Pregled rokova |                                                 |                      |                     |                   |                          |

| 😤 / 🏜 Proizvodi / Add |        |                                                                 |
|-----------------------|--------|-----------------------------------------------------------------|
| Proizvodi             |        |                                                                 |
|                       | Naziv* |                                                                 |
|                       |        |                                                                 |
|                       |        | Save Save Save and continue editing Save and add another Cancel |
|                       |        |                                                                 |

| NOVOFORM             | Search for  |                       |             |          | <b></b> |   |
|----------------------|-------------|-----------------------|-------------|----------|---------|---|
| <b>QC</b> Šifamici V | 🛷 / 🚨 Kupci |                       |             |          |         |   |
| 💑 Proizvodi          | + 2, 11 🖬 1 |                       | 1           | T Search |         |   |
| 👗 Kupci              | Naziv 🔶     | Adresa 🎄              | ЛВ          |          |         | ¢ |
|                      | Test 1      | Gavrila Gavrilovica 1 | 15050404040 |          |         |   |
| 💷 Radni nalozi       |             |                       |             |          |         |   |
|                      |             |                       |             |          |         |   |

| 😤 / 🍰 Kupci / Add |                                                            |
|-------------------|------------------------------------------------------------|
| 🚨 Кирсі           |                                                            |
| Naziv*            |                                                            |
| Adresa            |                                                            |
| ЛВ                |                                                            |
|                   |                                                            |
|                   | Save Save and continue editing Save and add another Cancel |

## 3. Moduli i sistem evidencija i praćenja:

Na lijevoj strani ekrana vertikalno ispod polja **Šifarnici** smješteni su moduli **Radni nalozi** sa Stavkama radnih naloga.

Odabirom polja **Radni nalozi** korisniku se otvara ekran sa pregledom svih Radnih naloga sa informacijama. Klikom na tipku **SPACE – RAZMAK** na tastaturi otvara se Radni nalog sa uvidom u dodatne informacije o istom kao i o svim Stavkama radnog naloga.

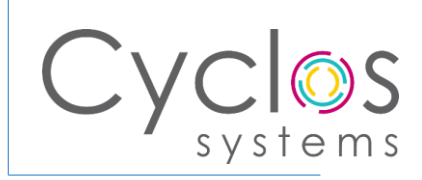

| NOVOFORM                           | Search for          | 9                        |          |                                            |                  |              |               |                   |        | •• e   |
|------------------------------------|---------------------|--------------------------|----------|--------------------------------------------|------------------|--------------|---------------|-------------------|--------|--------|
| 00. Šifamici >                     | 😤 / 🖽 Radni nalozi  |                          |          |                                            |                  |              |               |                   |        |        |
| 🖬 Radni nalozi                     | + 2' # 0 # 1        | Stavke radnog naloga     |          |                                            |                  |              |               | 3                 | Search |        |
| <ol> <li>Presied microa</li> </ol> | Broj radnog naloga  | (b) (b)                  | Кирас    | Rok                                        | Vrijeme unosa    | ÷            | Nalog kreirao | \$),              | QR kod | 1      |
| 0                                  | 200                 |                          | Test 1   | 31/01/2024                                 | 15/01/2024 22:39 |              | Dragan Vucic  |                   |        |        |
|                                    | 101                 |                          | Test 1   | 17/01/2024                                 | 15/01/2024 09:17 |              | Dragan Vucic  |                   |        |        |
|                                    | 100test             |                          | Test 1   | 18/01/2024                                 | 14/01/2024 15:30 |              | Dragan Vucic  |                   |        |        |
|                                    |                     |                          |          |                                            |                  |              |               |                   |        |        |
| 🎛 Radni nalozi                     | 🖽 Radni nalog       |                          |          |                                            |                  |              |               |                   |        |        |
| Pregled rokova                     | - 101               |                          |          |                                            |                  |              |               |                   |        |        |
| •                                  | Broj radnog naloga: | 101                      |          |                                            |                  |              |               |                   |        |        |
|                                    | Kupac:              | Test 1                   |          |                                            |                  |              |               |                   |        |        |
|                                    | Rok:                | 17/01/2024               |          |                                            |                  |              |               |                   |        |        |
|                                    | Vrijeme unosa:      | 15/01/2024 09:17         |          |                                            |                  |              |               |                   |        |        |
|                                    | Nalog kreirao:      | Dragan Vucic             |          |                                            |                  |              |               |                   |        |        |
|                                    | QR kod:             |                          |          |                                            |                  |              |               |                   |        |        |
|                                    | Napomena:           |                          |          |                                            |                  |              |               |                   |        |        |
|                                    | Stavke radnog na    | loga                     |          |                                            |                  |              |               |                   |        |        |
|                                    | + 2 1 0 0           | ピ □ -                    |          |                                            |                  |              |               |                   | 1 🝸 🧐  | Search |
|                                    | Broj stavke 👙       | Proizvod                 | Količina | $\frac{1}{2}$ Jedinica mjere $\frac{1}{2}$ | Status 🖕         | Rok    Počet | ak 🝦 Kraj 👙   | Korisnik          | QR kod |        |
|                                    | 101/1               | Vrata sa eurofalcom - EF |          | kom                                        | Obrada u toku    | 16/01/2024   |               | novoform@teol.net |        |        |
|                                    | Back 🖨 Print        |                          |          |                                            |                  |              |               |                   |        |        |

Štampa radnog naloga sa stavkama radnog naloga izvršava se klikom na polje PRINT na dnu ekrana. Moguće je odabrati sadržaj materijala koji će biti štampan.

| Print Options                                                                                | ×             |
|----------------------------------------------------------------------------------------------|---------------|
| Table <ul> <li>  Radni nalog</li> </ul> Subtables <ul> <li>  Stavke radnog naloga</li> </ul> |               |
|                                                                                              | 🖶 Print Close |

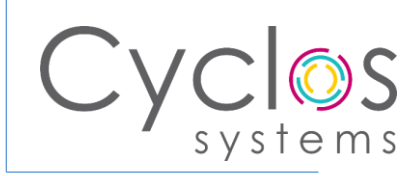

U slučaju da želite dodati **Radni nalog** ili **Stavku radnog naloga** potrebno je odaberete + (Novi unos), nakon čega u prazno polje dodajete podatke o istom i spasite unos klikom na polje SAVE.

U slučaju da želite da izmijenite postojeće informacije potrebno je da odaberete 🗹 (Edit), nakon čega u polje vršite izmjene i spasite ih klikom na polje SAVE.

| F III Radni nalozi / Nevi unos |                     |                                                          |                    |               |       |  |
|--------------------------------|---------------------|----------------------------------------------------------|--------------------|---------------|-------|--|
| 🖽 Radni nalozi                 |                     |                                                          |                    |               |       |  |
|                                | Broj radnog naloga* |                                                          |                    |               |       |  |
| Kupac Please select            |                     |                                                          |                    | + *           |       |  |
|                                | Rok*                |                                                          |                    |               |       |  |
|                                | Napomena            |                                                          |                    |               |       |  |
| 🛑 📋 Stavke radnog naloga –     |                     |                                                          |                    |               |       |  |
| Brni stavko*                   |                     |                                                          | Proizvori*         | Place salart  | + · × |  |
| DIOJ SLAVNE                    |                     |                                                          | PIOZVOG            | Presse select |       |  |
| Količina*                      |                     |                                                          | Jedinica mjere*    | Please select | + -   |  |
| Status*                        | Please select       | + -                                                      | Rok*               |               |       |  |
| Napomena 1                     |                     |                                                          | Napomena 2         |               |       |  |
|                                |                     |                                                          |                    |               |       |  |
| + Novi unos                    |                     |                                                          |                    |               |       |  |
|                                |                     |                                                          |                    |               |       |  |
|                                |                     | 🖻 Spremi 📔 Spremi i nastavi uređivati 📘 🖬 Spremi i unesi | i novi unos Cancel |               |       |  |
|                                |                     |                                                          |                    |               |       |  |

#### Sistem evidencija i praćenja

Na lijevoj strani ekrana vertikalno ispod polja **Radni nalozi** smješten je Sistem evidencija i Praćenja – **Pregled rokova**.

Odabirom polja Pregled rokova korisniku se otvara ekran sa pregledom svih Radnih naloga i Stavki radnih naloga sa statusima i rokovima realizacije. Kolone je moguće filtrirati prema Radnim nalozima ili Stavkama radnih naloga ili Rokovima klikom na vrh kolone.

Odabirom Radnog naloga ili Stavke radnog naloga i klikom na tipku **SPACE – RAZMAK** na tastaturi otvara se Radni nalog sa uvidom u dodatne infotmacije o istom kao i o svim Stavkama radnog naloga.

Približavanjem rokova za realizaciju Radnog naloga ili Stavke radnog naloga putem e-maila će stići poruka obavještenja o isteku roka, 7 dana prije isteka, 3 dana prije isteka i 1 dan prije isteka roka.

|                | Search for              |                       | 4 <b>9</b> 🕘 |
|----------------|-------------------------|-----------------------|--------------|
| 00 Šifamici >  | View / 🌲 Pregled rokova |                       |              |
| 🔲 Radni nalozi | <b>m</b> 1              |                       | 7 T Search   |
|                | Radni nalog             | Stavka radnog naloga  | Rok          |
| Pregled rokova | 200                     |                       | 31/01/2024   |
|                |                         | 200/1 - U pripremi    | 30/01/2024   |
| •              |                         | 100/1 - U pripremi    | 18/01/2024   |
|                |                         | 100/2 - Obrada u toku | 25/01/2024   |
|                |                         | 101/1 - U pripremi    | 16/01/2024   |
|                | 101                     |                       | 17/01/2024   |
|                | 100test                 |                       | 18/01/2024   |
|                |                         |                       |              |